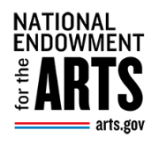

## **REACH PAYMENT REQUEST VALIDATIONS**

For Recipients

When filling in a payment request form in **REACH**, you might get some error messages at the bottom of the form after clicking the **Submit Payment Request** button. These are new validations for required form fields/lines implemented on July 12, 2024 to help you successfully complete the form. The chart below outlines common validation errors, their corresponding form line number, explanations, and how to fix them. Before starting to fill out a payment request, it is crucial to review the *Payment Request Instructions*. All these common errors are addressed in the instructions more thoroughly. The instructions are in **REACH** and at <a href="https://www.arts.gov/grants/manage-your-award">https://www.arts.gov/grants/manage-your-award</a>. To find the instructions in **REACH**, go to your award in **REACH**, open the **Payments Tab**, click on the bar **View Payment Request Instructions**. After reviewing the instructions, gather your supporting documents, and click on the **Add Payment Request** button to open the payment form.

## COMMON REACH PAYMENT VALIDATION ERRORS AND HOW TO FIX THEM

| FORM FIELD/LINE                | REQUIRED FIELDS, ERRORS, AND EXPLANATIONS                                            |  |
|--------------------------------|--------------------------------------------------------------------------------------|--|
| LINE 2: TYPE OF PAYMENT        |                                                                                      |  |
| Line 2a. TYPE OF PAYMENT—      | Validation Error: A required field.                                                  |  |
| Advance, Reimbursement, or     |                                                                                      |  |
| Both                           | Select either an <b>Advance</b> , for estimated costs to be incurred within 30 days, |  |
|                                | or <b>Reimbursement</b> , for allowable projects costs already incurred.             |  |
|                                |                                                                                      |  |
|                                | If your payment request includes costs already incurred and those                    |  |
|                                | expected to be incurred in the next 30 days, select <b>Both</b> .                    |  |
|                                |                                                                                      |  |
| LINES 4, 5 AND 0d: DATES       |                                                                                      |  |
| period of performance of       | your award, which is noted in REACH above the payment request form.                  |  |
| Line 4. Period Covered by this | Validation Error: Start date must be within the award's period of                    |  |
| Request Starting Date          | performance.                                                                         |  |
|                                | -                                                                                    |  |
|                                | Do not enter a date here that is before the start date of the award. The             |  |
|                                | date in this line must be on or after the start date of the award's period of        |  |
|                                | performance.                                                                         |  |
|                                |                                                                                      |  |
|                                | Note, the NEA will not approve payment requests submitted before the                 |  |
|                                | start date of the award's period of performance. You must wait for the               |  |
|                                | start date to submit a payment request.                                              |  |
|                                |                                                                                      |  |
|                                | You can only request payment for costs incurred on or after the start date           |  |
|                                | of the award.                                                                        |  |
|                                |                                                                                      |  |

7/12/24

| FORM FIELD/LINE                | REQUIRED FIELDS, ERRORS, AND EXPLANATIONS                                              |
|--------------------------------|----------------------------------------------------------------------------------------|
| Lines 4 and/or 5. Period       | Validation Error: The start date on this form must be <u>before</u> the end date.      |
| <b>Covered by this Request</b> |                                                                                        |
| Starting Date and Ending       | The date in Line 5 - Ending Date, must be <i>after</i> that in Line 4 - Starting Date. |
| Date.                          | This error is usually related to a typo in one of the years.                           |
|                                |                                                                                        |
|                                |                                                                                        |
| Line 5. Period Covered by this | Validation Error: End date must be <u>within</u> the award's period of                 |
| Request Ending Date            | performance. It cannot be after the end date of the period of performance.             |
|                                | For davances, it cannot be more than <b>30 days</b> from the date you submit the       |
|                                |                                                                                        |
|                                | Line 5 - Ending date must be within the award's period of performance. If              |
|                                | the payment request includes an <b>advance</b> , the end date must be within the       |
|                                | award's period of performance and no greater than 30 days from the date                |
|                                | you submit the request.                                                                |
|                                |                                                                                        |
| Line 5. Period Covered Ending  | Validation Error: When Type of Payment (2a) is an Advance, the Period                  |
| Date                           | Covered Ending Date (5) cannot be more than <b>30 days</b> from the date of            |
|                                | submission.                                                                            |
|                                |                                                                                        |
|                                | For an <b>advance</b> , the date in Line 5 - Ending date, cannot be beyond 30 days     |
|                                | from the date you submitted the payment form.                                          |
|                                |                                                                                        |
| Line 5. Period Covered Ending  | Validation Error: When Type of Payment (2a) is set for <b>Advance</b> , the Period     |
| Date                           | Covered Ending Date (5) must be after the date of submission.                          |
|                                |                                                                                        |
|                                | If you selected <b>advance</b> , you are requesting funding to cover estimated         |
|                                | expenses for up to 30 days from the date of submission. If that is the case,           |
|                                | Line 5 - Ending Date must be <i>after</i> today (but not after the end date of the     |
|                                | award).                                                                                |
| Line 5. Period Covered Ending  | Validation Error: When Type of Payment (2a) is set for <b>Reimbursement</b> the        |
| Date                           | Period Covered Ending Date (5) must be earlier than or on the date of                  |
|                                | submission.                                                                            |
|                                |                                                                                        |
|                                | A reimbursement is a request to cover costs already incurred, so the date              |
|                                | in Line 5 - Ending Date, cannot be in the future. It is either the date you            |
|                                | submitted the request or some date in the past (but on or after the start              |
|                                | date).                                                                                 |
|                                |                                                                                        |

|                                                                     | 7/12/24                                                                                                    |  |
|---------------------------------------------------------------------|----------------------------------------------------------------------------------------------------|--|
| FORM FIELD/LINE                                                     | <b>REQUIRED FIELDS, ERRORS, AND EXPLANATIONS</b>                                                                                                    |  |
| Line 6a. Total Program                                              | Validation Error: "As Of" Date must be within the Period of Performance.                                                                                                    |  |
| Outlays "As Of" Date                                                | The "as of" date is the date by which <b>reimbursement</b> expenses were incurred. It must be within the award's period of performance.                                                    |  |
| Line 6a. Total Program<br>Outlays "As Of" Date                      | Validation Error: "As Of" Date (field 6a) cannot be after the date of submission.                                                                                                    |  |
|                                                                     | The "as of" date is the date by which <b>reimbursement</b> expenses were incurred. The "as of" date should be no later than the date of your payment request submission (today).           |  |
| SECTION 6: AMOUNTS AND AUTO-CALCULATIONS                            |                                                                                                    |  |
| Line 6b. Estimated Net Cash<br>Outlays Needed for Advance<br>Period | Validation Error: When Type of Payment (2a) is <b>Advance</b> , the Estimated Net<br>Cash Outlays Needed for Advance Period (6b) must be greater than \$0.                                 |  |
|                                                                     | If you have selected <b>advance</b> , this field must have an amount in it. If it is zero, then change your request to a <b>reimbursement</b> in line (2a).                                |  |
|                                                                     | However, if you are requesting both ( <b>advance</b> and <b>reimbursement</b> ) go to (2a) and change the selection to <b>both</b> to clear this error.                                    |  |
| Line 6b. Estimated Net Cash<br>Outlays Needed for Advance<br>Period | Validation Error: When Type of Payment (2a) is set for <b>Reimbursement</b> , the Estimated Net Cash for Advance Period must be \$0.                                                       |  |
|                                                                     | If you are requesting a <b>reimbursement</b> , then line (6b), which is for an <b>advance</b> , is zero.                                                                                   |  |
|                                                                     | However, if you are requesting both ( <b>advance</b> and <b>reimbursement</b> ) go to (2a) and change the selection to <b>both</b> to clear this error.                                    |  |
| Line 6b. Estimated Net Cash                                         | Validation Error: This amount must be a positive number.                                                                                                    |  |
| Outlays Needed for Advance<br>Period                                | In Line 6b - Estimated Net Cash Outlays Needed for <b>Advance</b> Period, do not put a (-) negative sign or put the amount in parentheses. The system will read this as a negative amount. |  |
|                                                                     |                                                                                                    |  |

| FORM FIELD/LINE                          | REQUIRED FIELDS, ERRORS, AND EXPLANATIONS                                                                                                    |
|------------------------------------------|----------------------------------------------------------------------------------------------------|
| Line 6e. Federal Share of                | Validation Error: If the Federal Share (field 6e) equals the award amount,                                                                                                    |
| Amount                                   | the payment type field for Final/Partial must be set to Final.                                                                                                    |
|                                          | If requesting all the NEA funds at once, or requesting the final amount left on your award, change Line 2b to <b>Final</b> .                                                                                                    |
| Line 6e. Federal Share of                | Validation Error: The Federal Share (field 6e) cannot be greater than the                                                                                                    |
| Amount                                   | award amount.                                                                                                    |
|                                          | The NEA can only release the awarded amount of funding, either in several<br>payment requests or in a single lump sum payment if all costs have been<br>incurred. We will not send you more funding than what was awarded.                                                                |
| Line 6f. Payment Previously<br>Requested | Validation Error: Payment Previously Requested (6f) must be greater than<br>or equal to Total Approved Requests.                                                                                                    |
|                                          | Payment Previously Requested is auto-populated and is the sum of the<br>Total Approved Requests plus the amount requested on any earlier<br>payment requests that are still in Submitted or Under Review status.<br>Each payment request is cumulative and must include the total funding |
|                                          | auto-populated, do <u>not</u> change it. Follow the instructions. Contact <u>grants@arts.gov</u> if still stymied.                                                                                                    |
| Line 6g. Federal Share Now<br>Requested  | Validation Error: Federal Share Now Requested (6g) must be greater than \$0.                                                                                                    |
|                                          | To draw down funds, there must be an amount on this auto-calculated line.<br>If you are getting this validation error, review the payment request<br>instructions and make sure you are inputting dollar amounts correctly in<br>the earlier parts of Section 6.                          |
|                                          |                                                                                                    |

|                       | 7/12/24                                                                                                    |  |
|-----------------------|----------------------------------------------------------------------------------------------------|--|
| FORM FIELD/LINE       | <b>REQUIRED FIELDS, ERRORS, AND EXPLANATIONS</b>                                                                                                    |  |
|                       | PROGRESS REPORT                                                                                                    |  |
| Progress Report Field | Validation Error: The cumulative amount requested has exceeded two-<br>thirds of the award amount. A progress report is now required.                                                                                                    |  |
|                       | A progress report is due the first time the cumulative amount requested<br>EXCEEDS two thirds (2/3) of the award amount. Generally, the progress<br>report only needs to be submitted once. The progress report does not need<br>to be long, but must include a description of award-supported activities<br>that,<br>(1) Have been undertaken since the award period start date, and<br>(2) Are scheduled for the remainder of the period of performance. |  |
|                       |                                                                                                    |  |
| APPROVE OF ASSURANCES |                                                                                                    |  |
| Approve of Assurances | Validation Error: You must agree to the Assurances to proceed.                                                                                                    |  |
| checkbox              |                                                                                                    |  |
|                       | You must check the Approve of Assurances box to certify that the payment                                                                                                    |  |
|                       | request is accurate and agree to Labor Standards Assurances. Click the                                                                                                    |  |
|                       | provided link to review the assurances before agreeing to them.                                                                                                    |  |